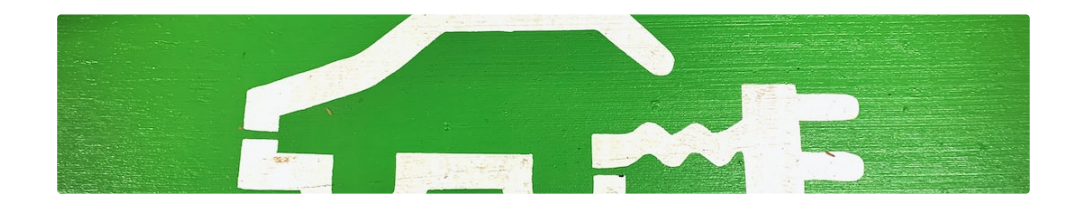

## ABB Terra AC mit SEMS verbinden

© LEVION Technologies GmbH Gadollaplatz 1 A-8010 Graz ATU69160819 425792s - Landesgericht Graz

Alle Rechte vorbehalten.

Änderungen im Sinne der technischen Weiterentwicklung vorbehalten. Angaben erfolgen ohne Gewähr.

Kein Teil der technischen Anleitung darf in irgendeiner Form ohne Genehmigung von LEVION Technologies GmbH reproduziert oder unter Verwendung elektronischer Systeme verarbeitet, vervielfältigt oder verbreitet

werden. Erklärend wird festgehalten, dass die jeweils aktuelle technische Anleitungen unter https://support.levion.at einsehbar ist.

Durch das Verbinden der ABB Terra AC Ladestation mit SEMS ist eine Steuerung der Ladestation nur mehr über den SEM bzw. den SEMcompact möglich.

Eine Verbindung der Wallbox mit der ChargerSync- App bzw. ChargerSync Charging Service Operation Portal kann nicht mehr hergestellt werden.

A Die ABB Terra AC ist nur im Modus "Freies Laden" benutzbar. Authentifizierung mittels RFID-Karten wird aktuell nicht unterstützt.

Voraussetzungen

Bei der Integration von ABB Terra AC Ladestationen benötigt der SEM bzw. SEMcompact eine statische IP-Adresse.

Vergeben Sie dazu auf ihrem Modem/Router (DHCP-Server) ein statisches DHCP-Lease.

Sie benötigen ebenfalls die TerraConfig 2.0 App sowie einen TerraConfig Account. Dieser kann, falls noch nicht vorhanden, in der TerraConfig App angefordert werden.

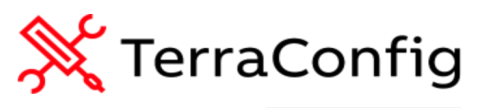

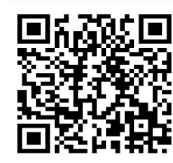

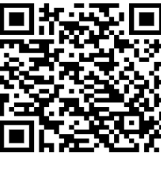

Google Play

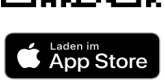

- 1. Installieren der App "TerraConfig 2.0" aus dem Google Play Store (Android) oder App Store (iOS)
- (Falls noch nicht vorhanden) Erstellen eines TerraConfig
  App-Accounts. Die Registrierung dazu erfolgt in der App
- 3. Nach der Registrierung muss der Account noch per E-Mail bestätigt werden

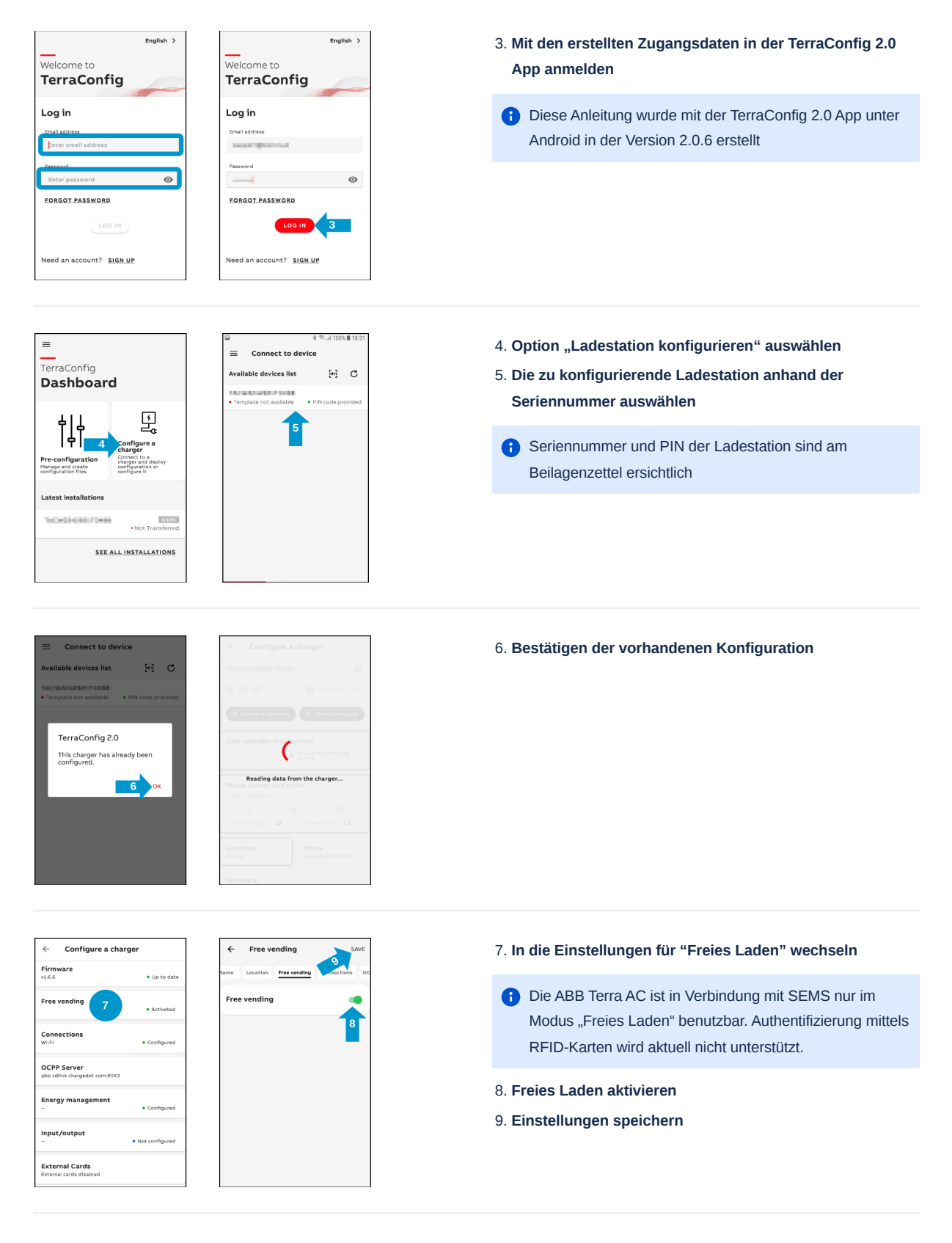

- 10. In die Einstellungen "OCPP Server" wechseln
- 11. Externe Server aktiveren
- 12. Lokale gespeicherte Konfiguration auswählen

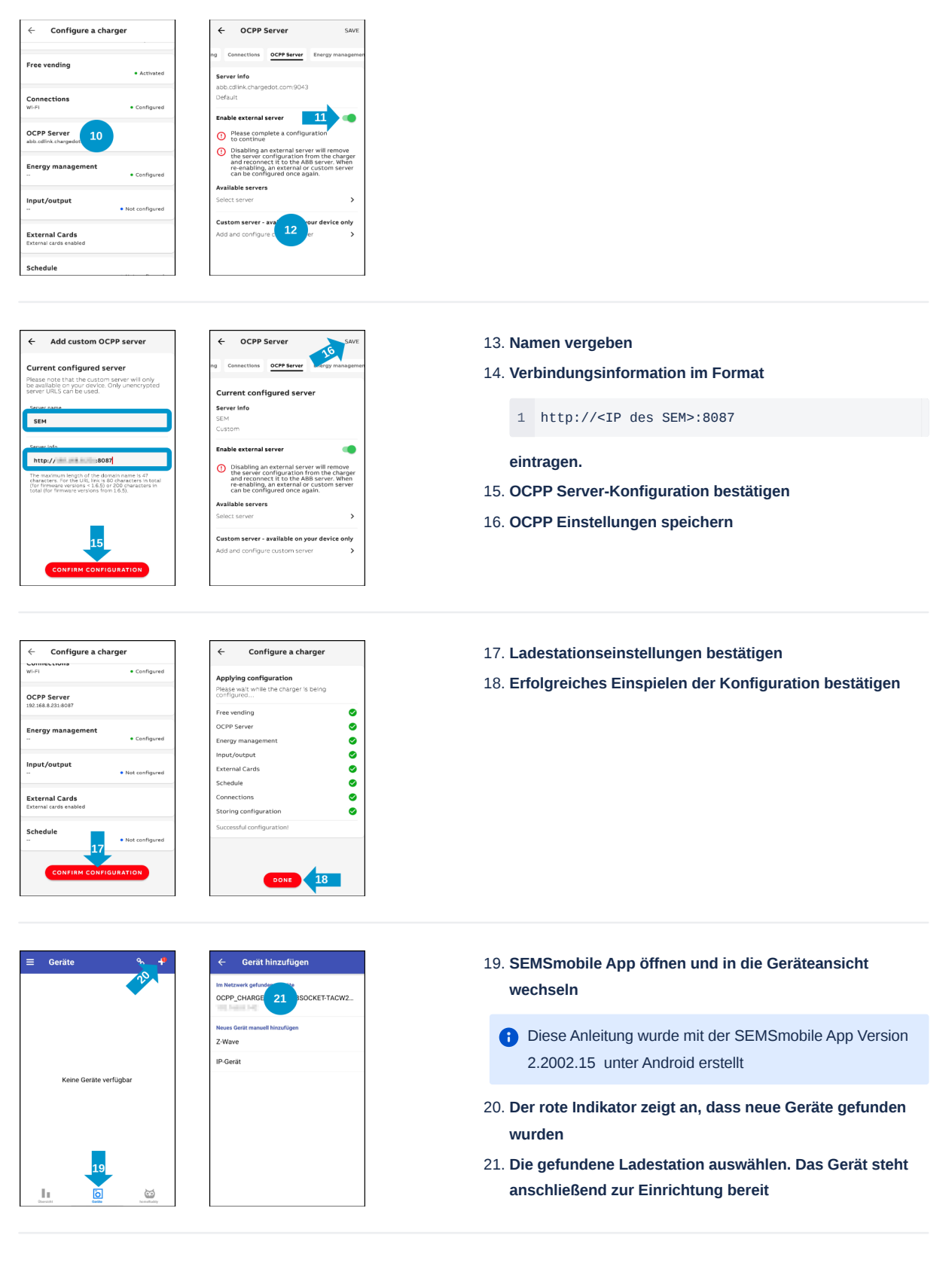

- 22. Die einzurichtende Ladestation auswählen
- 23. Einrichtung abschließen

| ← Gerät hinzufügen                                 |
|----------------------------------------------------|
| Noch nicht eingerichtete Geräte<br>ABB Terra AC 22 |
| Neues Gerät manuell hinzufügen<br>Z-Wave           |
| IP-Gerät                                           |
|                                                    |
|                                                    |
|                                                    |
|                                                    |
|                                                    |

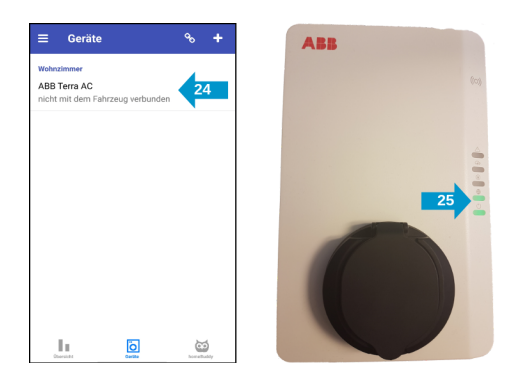

- 24. Die Ladestation ist nun erfolgreich eingerichtet
- 25. Wenn der zweite Indikator von unten kontinuierlich leuchtet, hat sich die Ladestation erfolgreich mit dem SEM verbunden und wurde erfolgreich eingerichtet